### ИНСТРУКЦИЯ ВНЕШНЕГО ПОЛЬЗОВАТЕЛЯ СИСТЕМОЙ ВЕБ-КОНФЕРЕНЦИИ

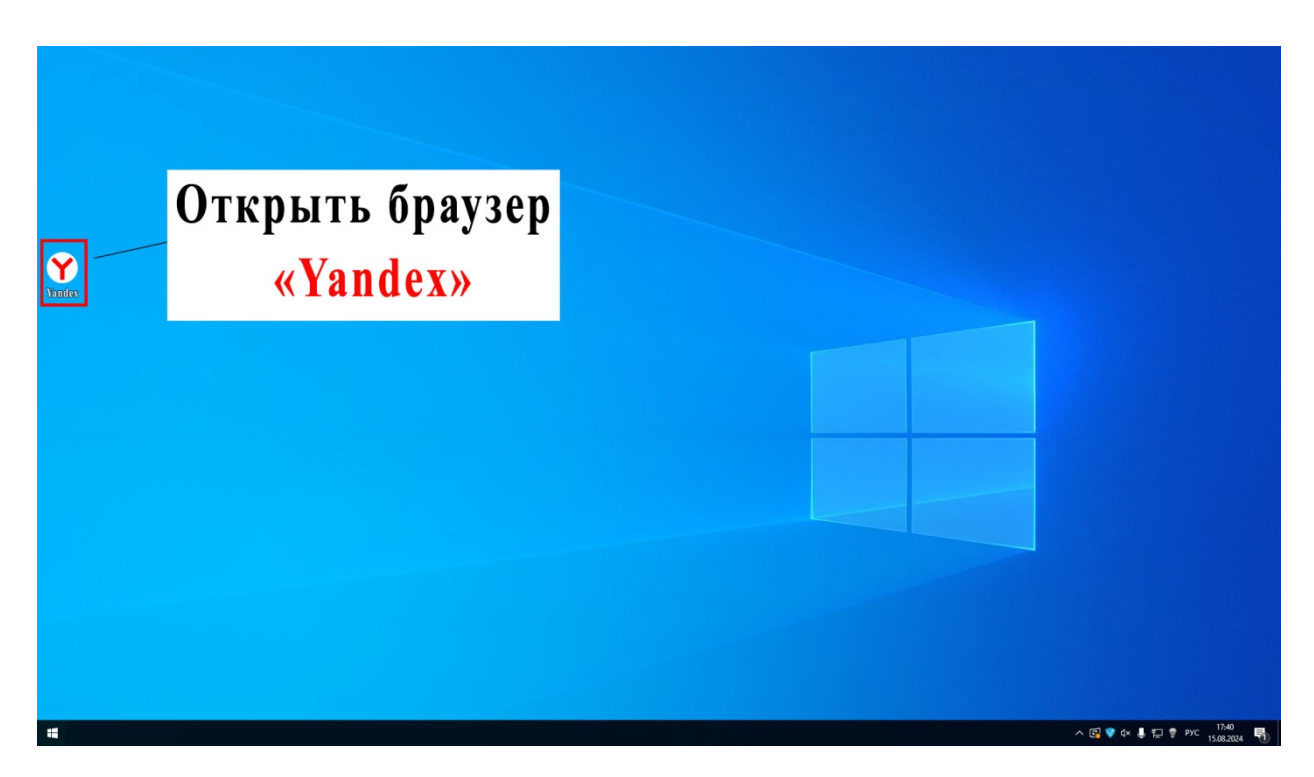

Шаг 1. Запустить веб-браузер Yandex

# Технические требования к персональному компьютеру (ноутбуку) заявителя для участия в веб-конференции

#### Оборудование для участия в заседании

Система работает на большинстве современных компьютеров, имеющих процессор не слабее Intel Celeron G3xxx / AMD Athlon 64 3000+ (2,0 ГГц). Чем более мощный процессор вы используете, тем лучшее качество связи может быть обеспечено.

#### Для участия в заседании необходимо иметь:

- 1. Стационарный компьютер с операционной системой Windows 7 (SP1) / 8 / 10 / 11 / Mac OS X 10.5.6 и выше.
- 2. Выход в Интернет.
- 3. Веб-камеру, микрофон и колонки (наушники) встроенные или внешние.
- 4. Браузеры Chrome (73+), Yandex Browser (19+), Opera (59+), Safari (12+).

#### Системные требования к персональному компьютеру

Для обеспечения приемлемого качества связи во время заседания необходимо, чтобы ваше рабочее место удовлетворяло следующим программным и аппаратным требованиям:

- 1. Компьютер с процессором Intel Celeron G3xxx / AMD Athlon 64 3000+ или выше.
- 2. Звуковая карта. Необходимо отключить дополнительные функции звуковой карты и микрофона (шумоподавление, эхоподавление, 3D эффекты и т.п.).

- 3. Микрофон и колонки (или гарнитура).
- 4. Современная видеокамера с разрешением видео не менее 640х480 и частотой кадров не менее 30 Гц (механизм усиления яркости должен быть отключен).

#### Скорость интернет-подключения

Для обеспечения хорошего качества связи желательно использовать достаточно мощный современный компьютер и широкополосный доступ в Интернет. Во время приема от скорости Интернет-соединения зависит качество видео и аудио. Минимальная рекомендуемая скорость подключения – не менее 512 Кбит/с (исходящая) и не менее 1 Мбит/с (входящая).

Рекомендуется не запускать параллельно сеансу видеосвязи программное обеспечение, интенсивно потребляющее ресурсы интернет-канала, процессора, диска. Примерами таких программ являются: «облачные сервисы» (Dropbox, GoogleDisk, ЯндексДиск и т.д.), торрент-клиенты, сторонние голосовые и видео Интернет-телефоны (Skype и т.п.), клиенты автоматического обновления, антивирусы, дисковые дефрагментаторы и т.п.

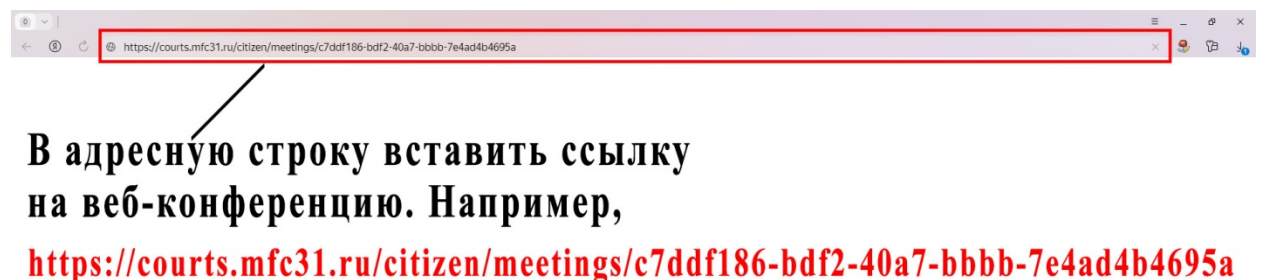

и перейти по этой ссылке, нажав на клавиатуре кнопку «Enter»

#### Шаг 2.

Заблаговременно, но не позднее чем за 5 минут до назначенного времени судебного заседания, заявителю необходимо ввести в адресную строку веббраузера Yandex ссылку на созданную веб-конференцию, которая содержится в определении судьи об удовлетворении ходатайства об участии в судебном заседании посредством веб-конференции.

Это же действие необходимо произвести после получения извещения от суда о необходимости подключиться к тестовой веб-конференции накануне дня проведения судебного заседания по делу.

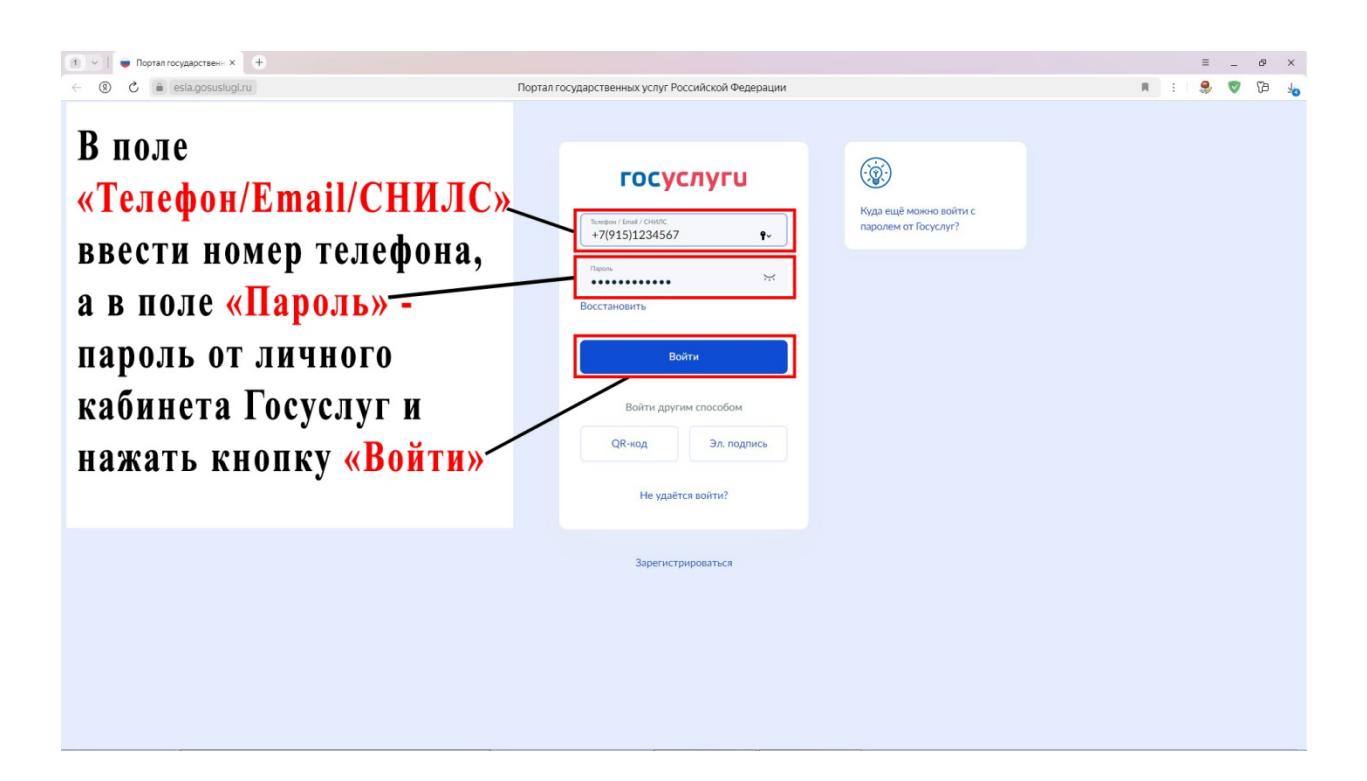

Шаг 3. Ввести логин и пароль от личного кабинета Госуслуг.

| 1 V Propran rocydapcreek- X +                                                                                                    |                                                                                                    |                                                |   |     | ≡    | - | ¢ ×   |
|----------------------------------------------------------------------------------------------------|----------------------------------------------------------------------------------------------------|------------------------------------------------|---|-----|------|---|-------|
| (9) C  esia.gosuslugi.ru Портал                                                                                                    | государственных услуг Российской Федерации                                                                                                    |                                                | R | : 1 | 9, 1 |   | 69 10 |
| На указаный телефон<br>поступит сообщение с<br>кодом, который необходимо<br>ввести в поле<br><mark>«Код подтверждения»</mark><br>для успешной авторизации<br>в личном кабинете Госуслуг | <b>ГОСУСЛУГИ</b><br><b>БОДТВЕРДИТЕ ВАО</b><br>Арадтверикденика отправлен на накоме<br>"2915 ** к-9<br><b>Содатерикденик</b><br>Маранта, поваторно черева<br>Вола<br>Маранта, поваторно черева<br>Вола | Куда ещё можно войти с<br>паролем от Госуслуг? |   |     |      |   |       |
|                                                                                                    |                                                                                                    |                                                |   |     |      |   |       |

Шаг 4. Ввести «Код подтверждения» из смс-сообщения.

| 🗎 👻 📔 🖶 Портал государственн X 🛛 +                                                                                                    |                                                                                                    |    |   |   | ≡  | - | đ |
|----------------------------------------------------------------------------------------------------|----------------------------------------------------------------------------------------------------|----|---|---|----|---|---|
|                                                                                                    | Тортал государственных услуг Российской Федерации                                                                     | 92 | я | 1 | ۹, | • | 8 |
| Кроме телефона сайт<br>личного кабинета<br>Госуслуг может<br>потребовать ввести код<br>с картинки в поле «Код» <u></u><br>для успешной<br>авторизации | ССССЛУГИ<br>Ведите изд с картники<br>Состато с картники<br>Состато с картники<br>Состато с картники<br>Кар<br>Измощи? |    |   |   |    |   |   |
|                                                                                                    |                                                                                                    |    |   |   |    |   |   |

Шаг 5. Ввести код с картинки, если потребует сайт Госуслуг.

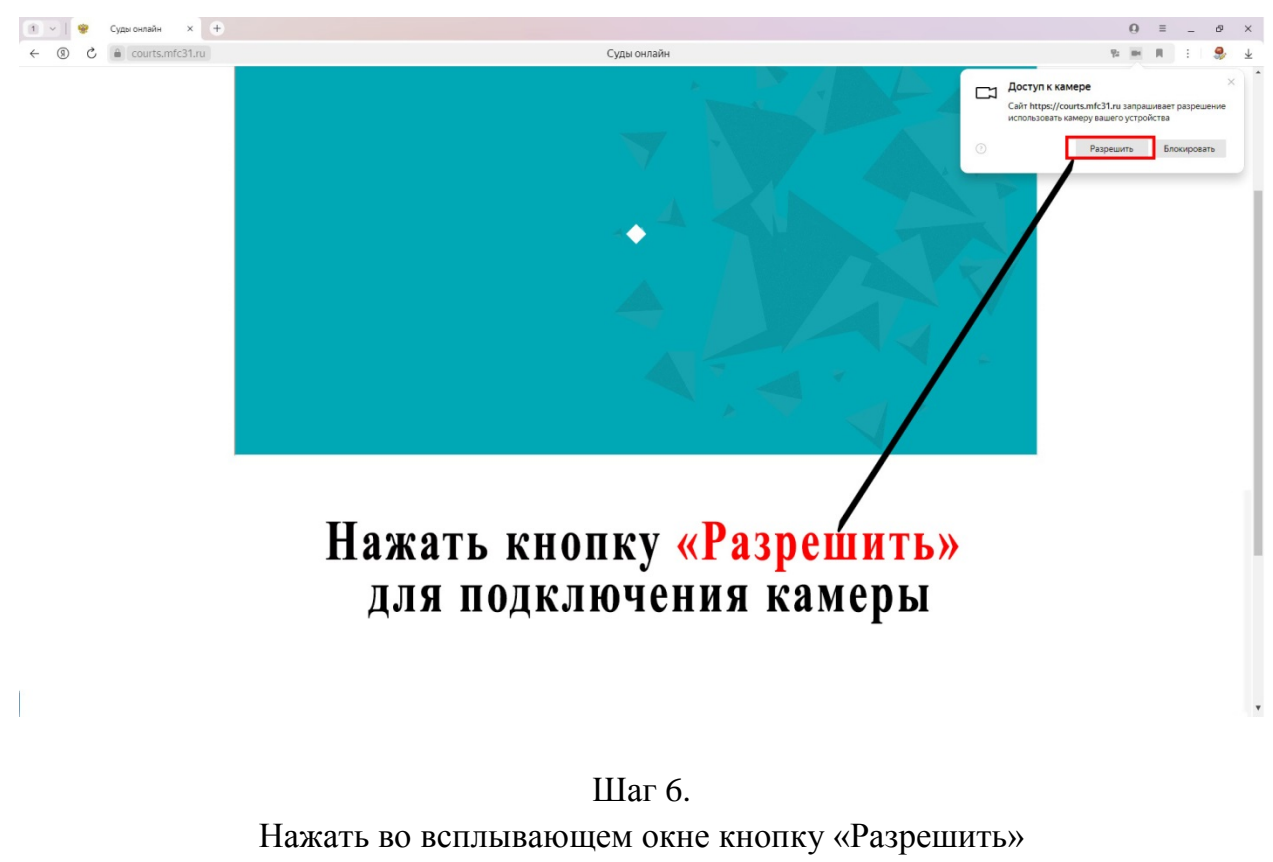

для подключения камеры.

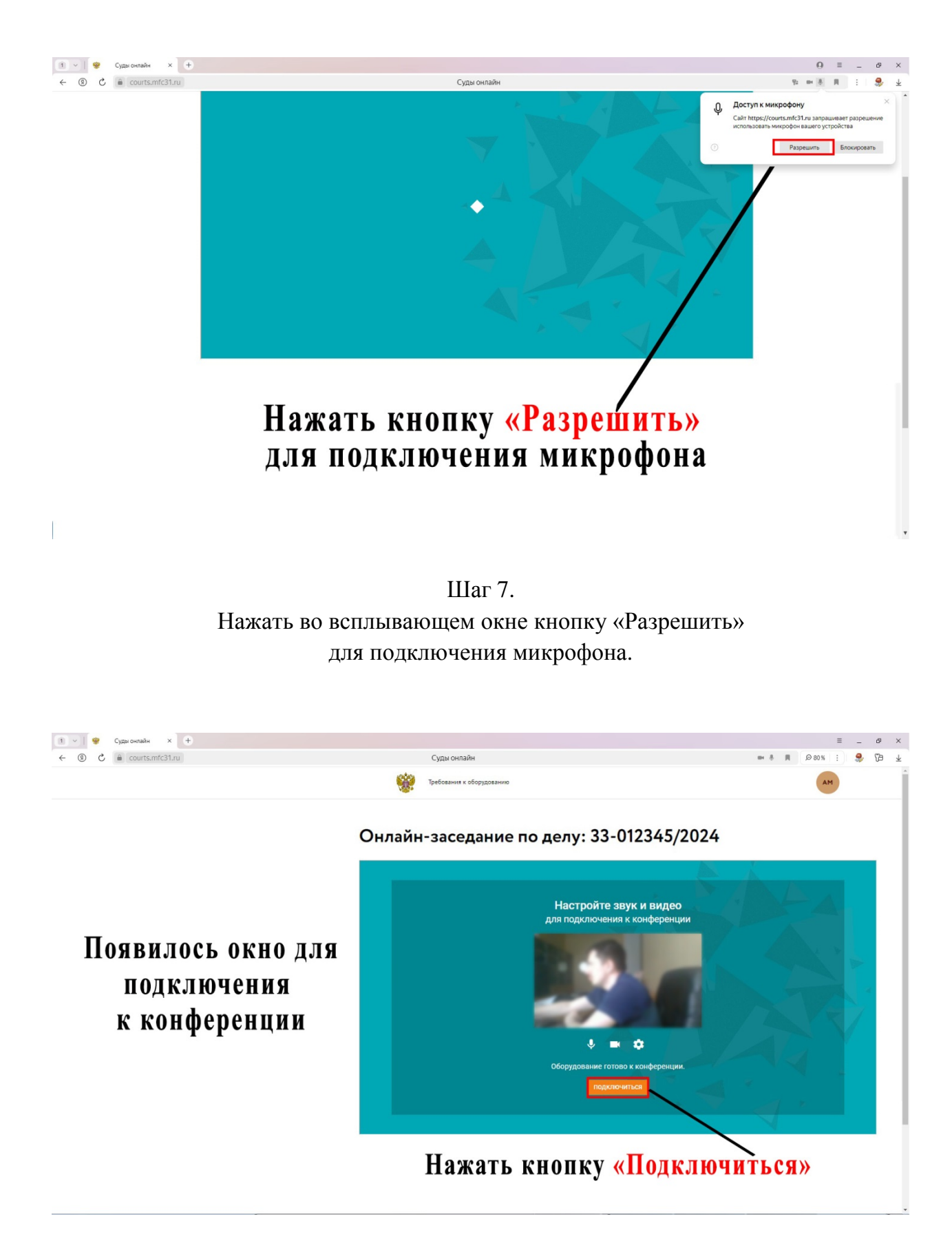

Шаг 8. В появившемся рабочем окне нажать на кнопку «Подключиться».

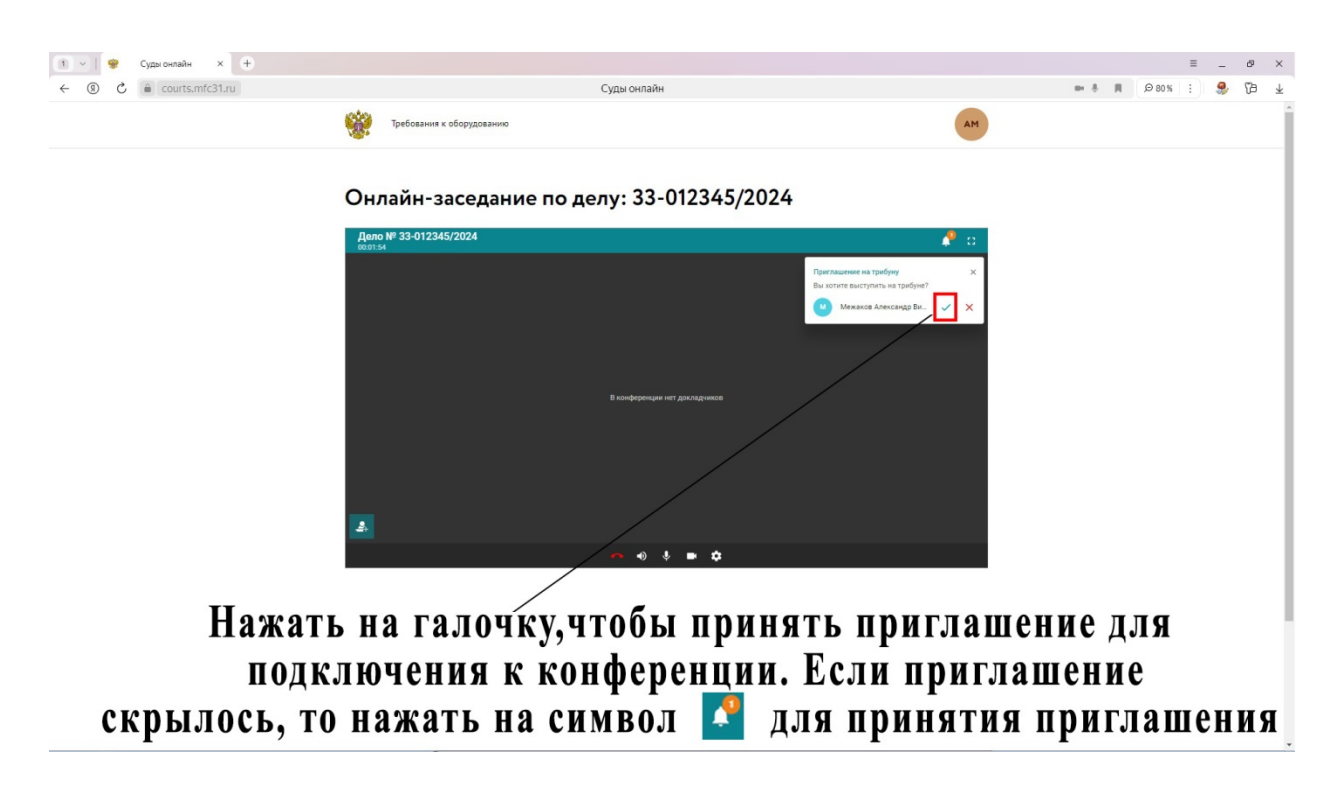

Шаг 9.

Принять приглашение от администратора конференции.

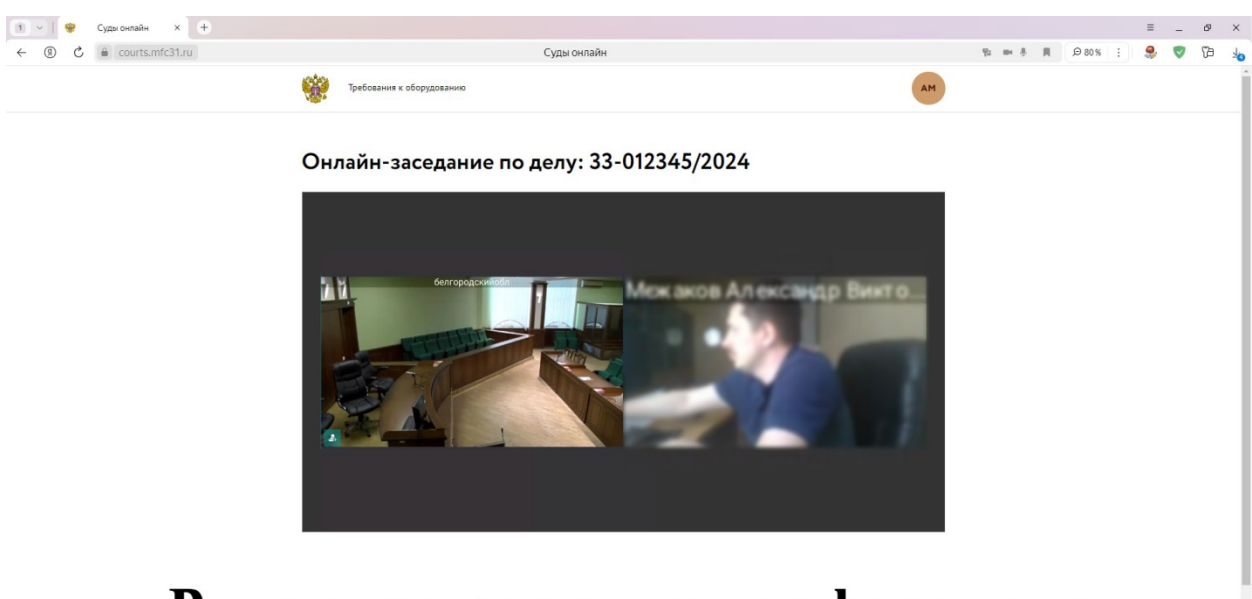

## Вы подключены к конференции

Шаг 10.

В случае, если веб-конференция включена секретарем судебного заседания и участник процесса правильно выполнил все шаги, заявитель подключится к веб-конференции.

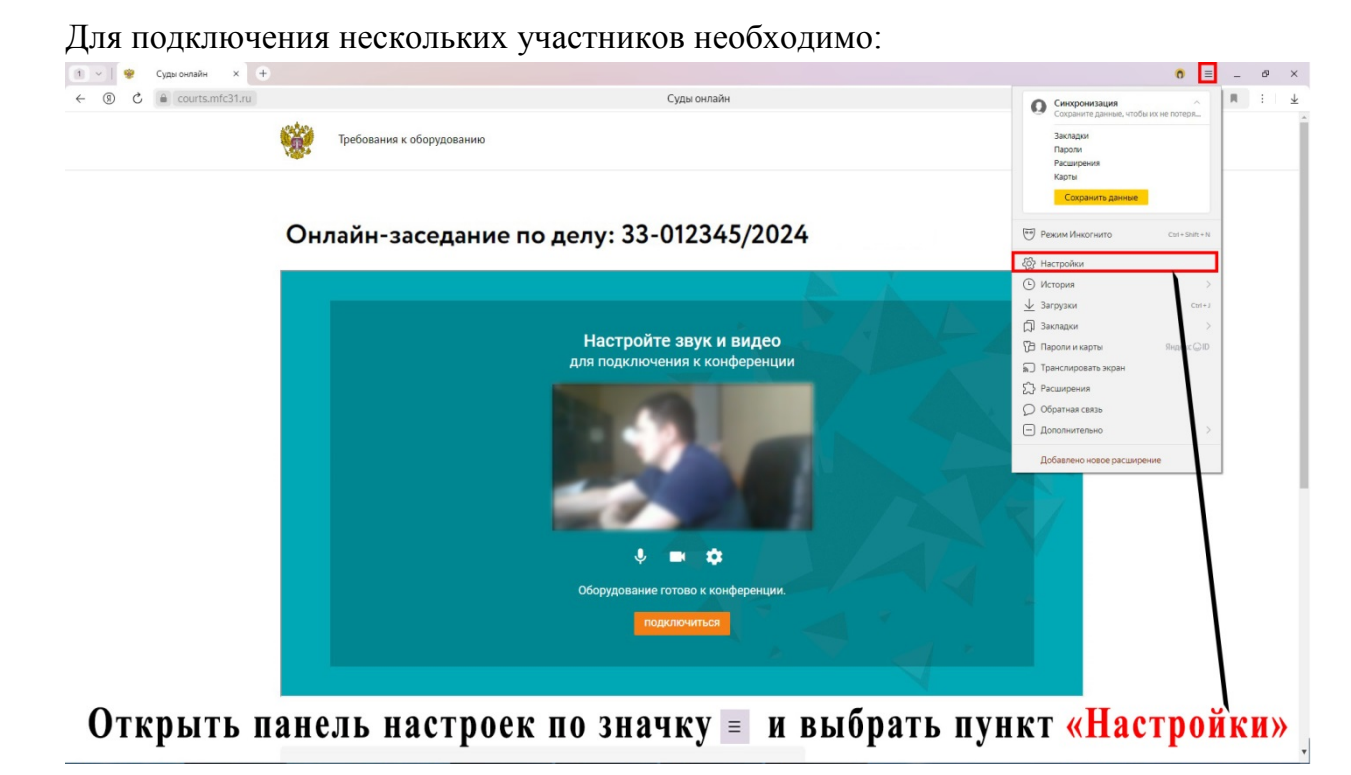

Шаг 11.

Открыть панель настроек браузера и выбрать пункт «Настройки».

|                | пастроики л т                         |                                                                                                    | 0 | - | - | C <sup>y</sup> |
|----------------|---------------------------------------|----------------------------------------------------------------------------------------------------|---|---|---|----------------|
| ③ C ③ settings |                                       | Настройки                                                                                                    |   |   | я | 1              |
|                |                                       | Закладои Загрузон История Расширения Настройки Безопасность Яндекс D Другие устройства                                                                                                    |   |   |   |                |
|                | Поиск<br>Общие настройки<br>Интерфейс |                                                                                                    |   |   |   |                |
|                | Инструменты<br>Сайты<br>Системные     | Общие настройки                                                                                                    |   |   |   |                |
|                |                                       | Пользователи   Пользователь2 Настроить Удалить   Пользователь2 Настроить Удалить   Пользователь 1                                                                                                    |   |   |   |                |
|                |                                       | Синхронизация<br>Настройки синхронизации<br>Импортировать данные                                                                                                    |   |   |   |                |
|                |                                       | Поиск<br>✓ Показывать подсказки при наборе адресов и запросов<br>✓ показывать подсказки при наборе адресов и запросов                                                                                                    |   |   |   |                |
|                |                                       | Попадавите сулика сурова полнована запресан на полнов паселно     Предлагать исправления при опечатках в адресах сайтов     Заранее запрашивать данные о страницах, чтобы быстрее их загружать     Настолови исокловой исслемы |   |   |   |                |
| Выбр           | ать в поя                             | вившемся окне «Лобавить пользователя»                                                                                                    |   |   |   |                |

Шаг 12.

В появившемся рабочем окне выбрать «Добавить пользователя».

| 2 v 🥹 Суды онлайн 🏟 Настройки x +                                                                                                    |                                                                   | 0 | . <b>.</b> _ | ð | × |
|----------------------------------------------------------------------------------------------------|-------------------------------------------------------------------|---|--------------|---|---|
| ← ⑧ Ĉ ◎ settings                                                                                                    | Настройки                                                         |   | я            | 1 | ¥ |
| Cypu celain Cypu celain C 2 C 2 Settings Douck Douck Offuse recroiter Unrepétic Unrepétic | <section-header></section-header>                                 |   | 8            |   | * |
| В і<br>пользо                                                                                                    | юле «Имя» ввести имя второго<br>вателя и нажать кнопку «Добавить» |   |              |   |   |

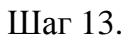

Ввести имя пользователя и нажать кнопку «Добавить».

| 1 V 8 Яндекс — быстрый пон X + |                                         | Q ≡ _ & ×                                                         |
|--------------------------------|-----------------------------------------|-------------------------------------------------------------------|
| ← ⑧ Č 🔒 ya.ru                  | Яндекс — быстрый поиск в интернете      | o m i 🧶 🛓                                                         |
| 9                              |                                         | 88 Войти 🗮                                                        |
|                                |                                         | Сегодня: +14+33° : ясно,<br>без осадков - слабый<br>ветер 1–2 м/с |
|                                |                                         |                                                                   |
|                                | Поиск Нейро                             |                                                                   |
|                                | Найдётся всё 🔍                          | 3                                                                 |
|                                | 27° USD 88,91 EUR 97,84 YDEX 3776,50 Be | елгород                                                           |
|                                |                                         |                                                                   |
|                                |                                         |                                                                   |

## В появившемся окне необходимо заново проделать шаги со 2 по 9

Шаг 14. Открылось окно браузера для нового пользователя, где необходимо заново проделать шаги со 2 по 9.

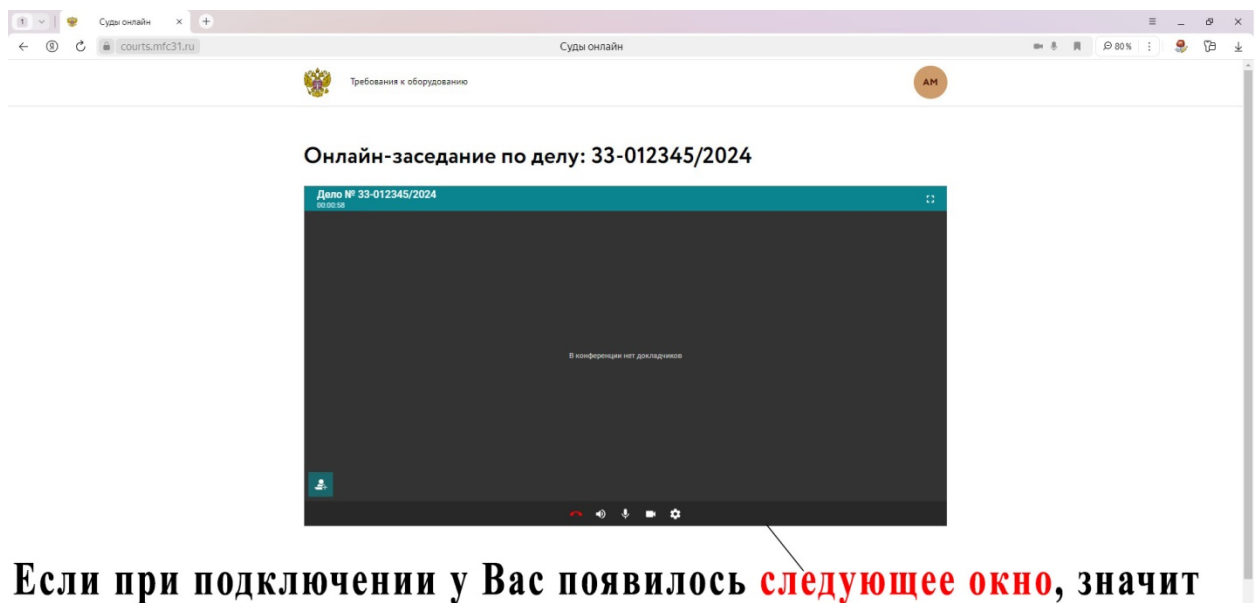

Если при подключении у Вас появилось следующее окно, значит конференция началась, но необходимо ожидать приглашения от администратора конференции

#### Шаг 15.

Если суд не преступил к рассмотрению дела с участием заявителя (произошли накладки по времени рассмотрения судебных заседаний), дождаться приглашения от администратора конференции.

| 1         ✓           +           ←         ③         C разгонлайн         ×         + | Суды онлайн            | ବ _ =<br>ସେମ୍ 😓 : ୪୦୨୦ ଲ କ କ | × |  |  |  |  |  |
|----------------------------------------------------------------------------------------|------------------------|------------------------------|---|--|--|--|--|--|
| Tpet                                                                                   | іования к оборудованию | АМ                           | Î |  |  |  |  |  |
| Внизу рабочего окн                                                                     | на конференции распол  | агается панель настрое       | к |  |  |  |  |  |
| 5 1                                                                                    |                        | I                            |   |  |  |  |  |  |
|                                                                                        |                        |                              |   |  |  |  |  |  |
| Если Вас не слышно (микрофон) или не видно (камера), то нажать                         |                        |                              |   |  |  |  |  |  |
| на перечеркнутый значок (камеру или микрофон), иначе                                   |                        |                              |   |  |  |  |  |  |
|                                                                                        |                        |                              |   |  |  |  |  |  |

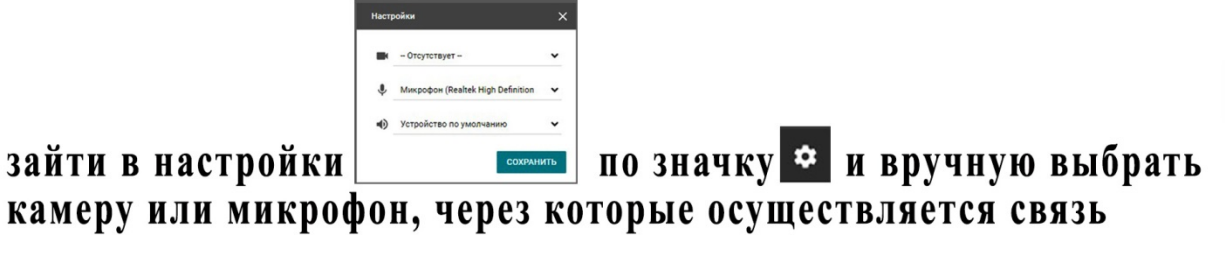

Шаг 16. Проверить настройки микрофона и камеры, если суд не видит или не слышит Вас.